# Coletor Digital de Vibrações SMART

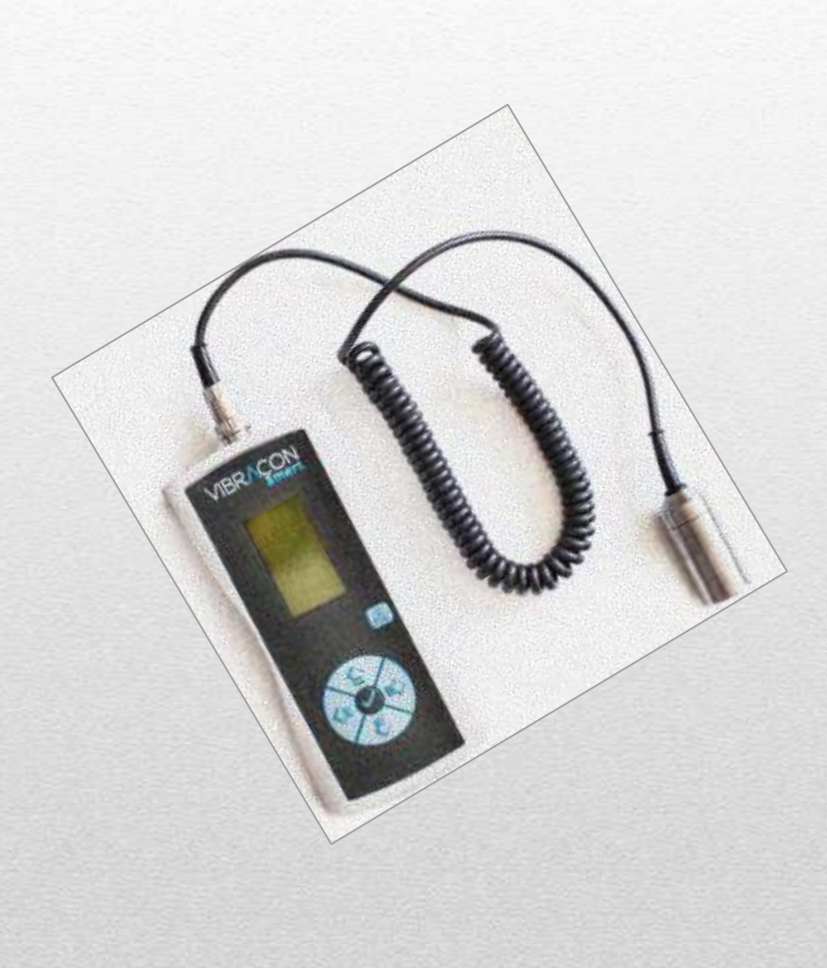

Guia do usuário

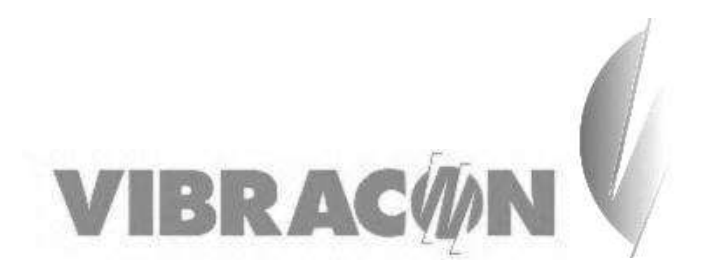

Nome do Fabricante: Vibracon Endereço do Fabricante: Rua Castigliano N° 57 – conjunto 202 CEP 30720-310 – Belo Horizonte / MG +55 (31) 2535-8055 www.vibracon.com.br Nome do Produto: SMART Versão do firmware: 1.33

## Sumário

| ΝΟΤΑ                                         | 2  |
|----------------------------------------------|----|
| SEGURANÇA                                    | 3  |
| CARACTERÍSTICAS DO EQUIPAMENTO               | 4  |
| ANTES DE LIGAR O SMART                       | 4  |
| ESPECIFICAÇÕES TÉCNICAS                      | 5  |
| PARTES DO EQUIPAMENTO                        | 6  |
| PAINEL TRASEIRO                              | 6  |
| CONEXÕES DO SMART                            | 8  |
| SENSOR DE VIBRAÇÃO                           | 9  |
| INSTRUÇÃO DE USO                             | 10 |
| OPÇÕES DE CONFIGURAÇÃO/UTILIZAÇÃO DO SMART . | 11 |
| 1. Rotas                                     | 11 |
| 2. Coleta                                    | 14 |
| 3. Config                                    | 16 |
| SOFTWARE VIBRACON SMART                      | 19 |
| 1. Instalação do sistema                     | 19 |
| 2. Iniciação do sistema                      | 19 |
| DIAGNÓSTICO DE FALHAS                        | 25 |

#### NOTA

Obrigado por adquirir o SMART!

O SMART foi desenvolvido com os mais altos critérios de qualidade, visando garantir a segurança e preservação de máquinas. Qualquer dúvida na utilização deste manual entre em contato com a VIBRACON. Nós estaremos prontos para solucionar suas dúvidas.

A VIBRACON segue uma política de desenvolvimento contínuo e se reserva no direito de fazer alterações e melhoramentos em qualquer um dos produtos descritos neste documento sem aviso prévio.

A VIBRACON se reserva no direito de modificar este manual sempre que julgar necessário.

Este manual e quaisquer exemplos nele contidos, fornecidos "na forma em que se encontram" foram previamente testados e as instruções nele contidas, se seguidas adequadamente, conduzirão à correta configuração e utilização do equipamento.

É proibido reproduzir, transferir, distribuir ou armazenar a totalidade ou parte do conteúdo deste documento sem a prévia autorização da VIBRACON.

# SEGURANÇA

O não cumprimento dessas especificações pode ser perigoso e ocasionar danos ao equipamento que a VIBRACON não se responsabilizará.

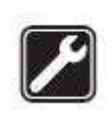

Assistência Técnica: em caso de danos ou mau funcionamento procure a VIBRACON. Jamais abra o módulo de análise ou o sensor de vibração. Caso forem abertos você perderá a garantia do seu equipamento.

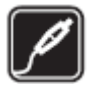

Instalação: siga todos os procedimentos de instalação e configuração descritos neste manual.

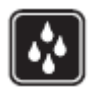

O sensor de vibração e o módulo de análise não são resistentes à água.

# **CARACTERÍSTICAS DO EQUIPAMENTO**

A inspeção vibracional de máquinas é uma tarefa fundamental na manutenção de qualquer indústria. Essa inspeção fornece os parâmetros para se determinar a saúde de um equipamento. Entretanto as ferramentas existentes para realizar essa tarefa são ou muito caras e complicadas ou muito simples e incompletas.

O SMART é indicado para medidas de vibrações em equipamentos elétricos e mecânicos. Possui um sensor de vibração com base magnética, que garante leituras sem interferências geradas durante a fixação pelo operador. Através do SMART é possível realizar medidas em G, mm/s, G pico a pico, envelope e deslocamento.

O SMART possui um software de gestão e configuração que permite a criação de rotas e faz toda a gestão dos dados coletados, apresentando gráficos e tabelas, além de gerar relatórios automáticos destacando quais os equipamentos exigem atenção especial. O SMART possui a capacidade de armazenar as coletas e sincronizar os valores com o PC, criando um histórico de manutenção de cada uma das máquinas monitoradas.

## ANTES DE LIGAR O SMART

Ao receber seu SMART, tenha os seguintes cuidados:

- Verifique se a caixa que contém o equipamento apresenta sinais de impacto ou perfuração.

- Não utilize o aparelho se este apresentar danos externos ou houver suspeita de queda.

- Mantenha o aparelho sempre em local adequado.

- Mantenha o aparelho e acessório em bom estado de conservação.

- Mantenha o aparelho em ambiente seco.

- Não utilize o aparelho se o mesmo estiver molhado ou com excesso de umidade.

- Nenhuma tensão mecânica deve ser aplicada ao cabo do sensor de vibração.

- Não exponha nem opere o aparelho em temperaturas maior que  $80^\circ\mathrm{C}$ 

- Não utilize a base magnética do acelerômetro em temperaturas acima de 60°C por mais de 10min

- Nunca utilize a base magnética do acelerômetro em temperaturas acima de 80°C

#### CHECAGEM PRELIMINAR:

Após desembalar seu SMART, faça a seguinte verificação:

- Estado mecânico geral do equipamento

- Conferência do material recebido:

- 1 módulo de análise
- 1 acelerômetro com base magnética
- 1 cabo para Acelerômetro
- 1 cartão de memória
- 4 pilhas AA
- 1 estojo para o aparelho, acelerômetro e cabo.

# ESPECIFICAÇÕES TÉCNICAS

- Acelerômetro com base magnética
- Alimentação através de 4 pilhas AA

| Medição      | Unidade | Frequencia     | Amplitude |
|--------------|---------|----------------|-----------|
| Velocidade   | mm\s    | 10 – 1000 Hz   | 0,1 a 80  |
| Deslocamento | μm 0-pk | 10 – 1000Hz    | 1,5 - 136 |
| Envelope     | gE      | 1000 – 2500 Hz | 0,1 - 10  |
| Aceleração   | g RMS   | 10 – 2500 Hz   | 0,1 - 10  |

# PARTES DO EQUIPAMENTO

#### PAINEL FRONTAL

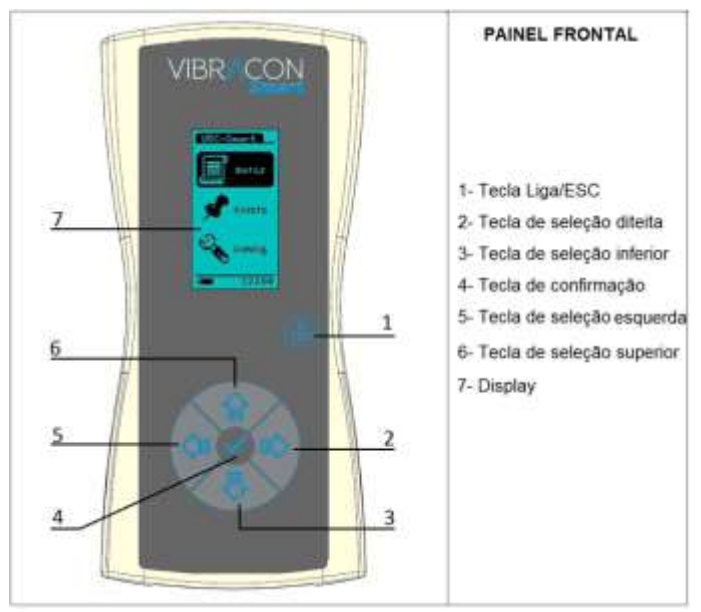

Figura 1: Funções do painel frontal

As teclas de seleção são utilizadas para ajustar e controlar todas as funções do SMART.

#### PAINEL TRASEIRO

O SMART é alimentado por 4 pilhas AA, instaladas na parte traseira do módulo de análise. Para substituí-las, utilize uma chave *philips* para abrir o compartimento mostrado na

Figura 2.

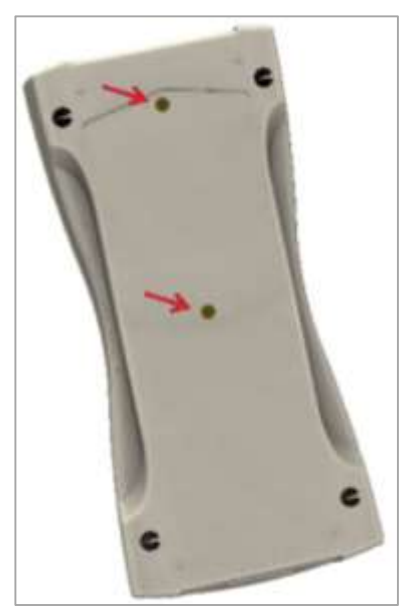

Figura 2: Vista traseira do equipamento

As pilhas devem ser substituídas sempre que a seguinte mensagem for apresentada na tela do seu SMART:

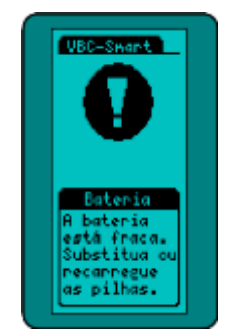

Figura 3: Alerta de bateria fraca

É importante lembrar que a utilização do equipamento com bateria fraca pode acarretar erros de medição e gravação dos dados no cartão de memória. Assim, substitua as pilhas sempre que o alerta for apresentado.

# **CONEXÕES DO SMART**

O SMART possui duas conexões externas, conforme indica a Figura 4.

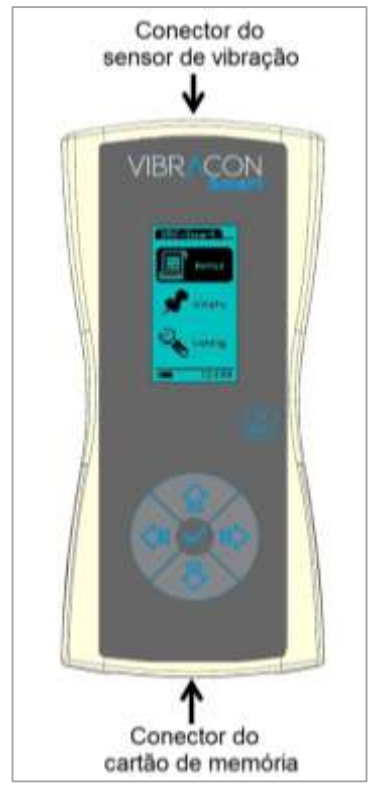

Figura 4: Painel frontal com as indicações dos conectores

Na parte superior do SMART existe um conector circular de 5 vias para acoplamento do sensor de vibração. Atenção! Só existe uma forma de encaixe do conector. Verifique a posição do chanfro antes de conectá-lo.

Na parte inferior do SMART existe o conector para o cartão de memória. Para inserir o cartão, coloque o lado dos contatos metálicos para baixo.

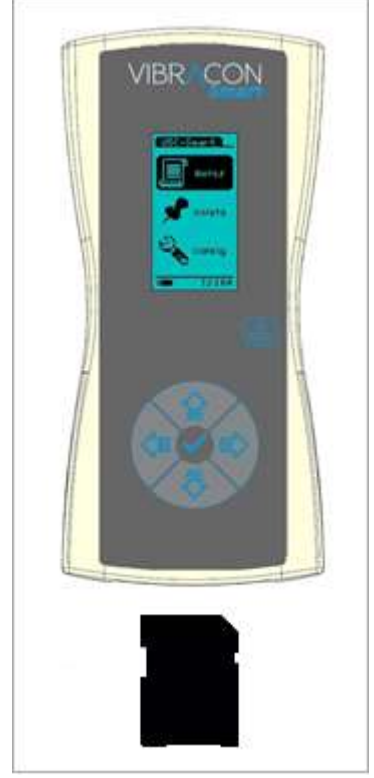

Figura 5 - Posição de inserção do cartão de memória

# SENSOR DE VIBRAÇÃO

O acelerômetro possui estrutura de aço inoxidável e é composto por uma base magnética e um circuito de captação e tratamento do sinal. A resposta do sensor é linear na faixa de 10 a 2.5kHz.

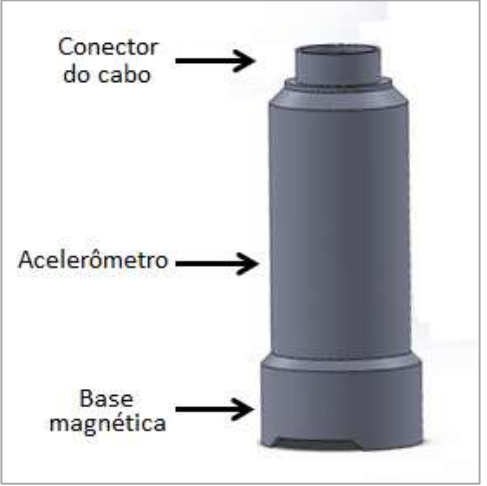

Figura 6: Sensor de vibração

# INSTRUÇÃO DE USO

- Instale as quatro pilhas no compartimento localizado na parte traseira do SMART.

- Conecte o sensor de inclinação.

- Insira o cartão de memória com as rotas previamente configuradas.

- Ligue seu equipamento através da tecla . Sempre que ligado o SMART exibe as seguintes telas:

1) Tela de inicialização do sistema.

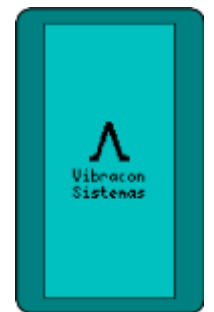

Figura 7: Primeira mensagem mostrada na tela do SMART

2) Tela com as informações das versões do equipamento e o número de série.

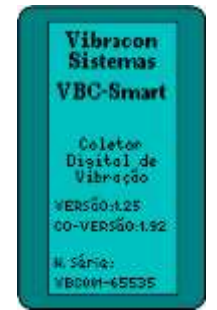

Figura 8: Segunda mensagem mostrada na tela do SMART

3) Tela com as opções de utilização/configuração.

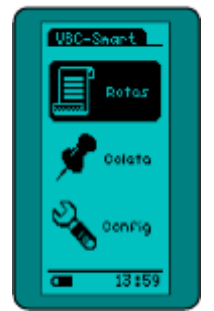

Figura 9: Tela de navegação do SMART

Os próximos passos serão úteis para utilizar corretamente o SMART.

# **OPÇÕES DE CONFIGURAÇÃO/UTILIZAÇÃO DO SMART**

#### 1. Rotas

No SMART é possível organizar um programa de manutenção preditiva, com base no monitoramento programado de vibrações.

Para ter acesso às rotas de testes pré-configuradas, selecione a opção "Rotas" no menu principal.

As rotas de testes ficam armazenadas no cartão de memória do equipamento. Assim, para acessá-las, é necessário que o cartão

esteja inserido no equipamento. Ao selecionar a opção das Rotas, o equipamento verifica automaticamente a presença e integridade do cartão de memória.

Na *Figura 10* é mostrada a tela apresentada no SMART durante a verificação do cartão.

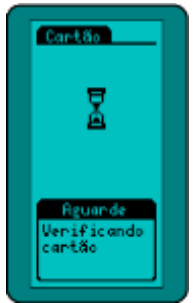

Figura 10: Tela do SMART - verificando cartão de memória

Qualquer anormalidade no cartão ou falta dele será detectada pelo equipamento e a seguinte tela será apresentada:

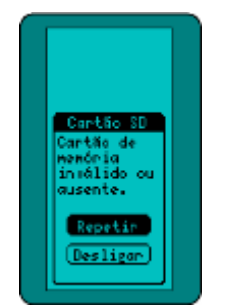

Figura 11: Tela do SMART - cartão de memória

Com o cartão inserido, pressione a opção "ROTAS". Serão apresentadas na tela as rotas configuradas previamente através do *software* VIBRACON SMART e armazenadas no cartão de memória, conforme mostra a *Figura 12*.

| Dotos |  |
|-------|--|
| Rotal |  |
|       |  |
| Rota2 |  |
|       |  |
| Rota3 |  |
|       |  |
| 14:18 |  |

Figura 12: Tela do SMART – Rotas

Selecione a rota desejada e escolha uma das opções de exibição das coletas: coletas do dia, em atraso ou todas, conforme mostra a figura abaixo:

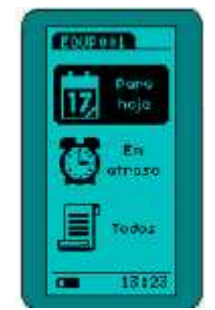

Figura 13: Tela do SMART - Opções das rotas

Após escolher uma das opções, pressione a tecla "Confirma" para iniciar a coleta das informações. Posicione o sensor de vibração no ponto determinado na rota e aguarde a medida estabilizar. Observe a figura abaixo. Nesta tela é apresentado o limite do alarme e a última medição realizada neste ponto.

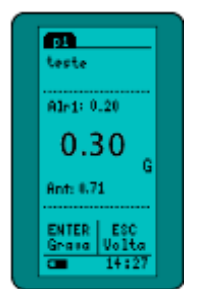

Figura 14: Tela do SMART - ponto de medição

Pressione a tecla "Confirma" para gravar a leitura dos dados. Caso seja selecionada a opção de leitura de temperatura durante a criação da rota, será mostrada a tela para inserir este parâmetro. Utilize as telas de seleção para inserir a temperatura. Pressione novamente a tecla "Confirma" para gravar os dados no cartão de memória.

## 2. Coleta

Para inicializar uma medição fora de rota, posicione o sensor de vibração na posição apropriada para a coleta dos dados e selecione a opção **"Coleta"** no menu inicial.

Enquanto os dados são coletados, a tela abaixo é mostrada no SMART.

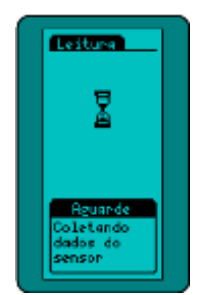

Figura 15: Tela do SMART para coleta dos dados do sensor de vibração

É possível realizar medidas em g, mm/s, g pico a pico, envelope e deslocamento. Utilize as teclas de seleção direita/esquerda para trocar a unidade de medição.

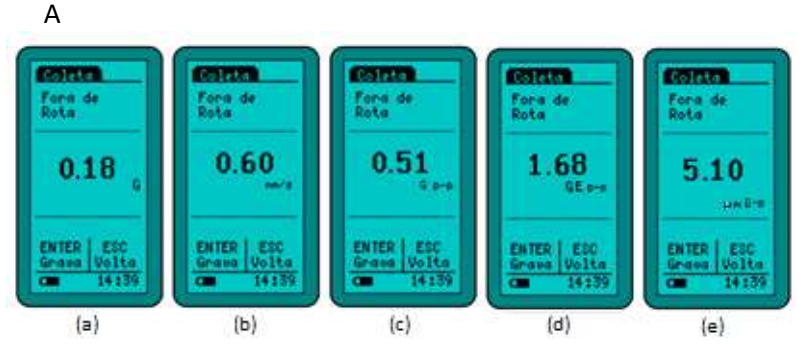

Figura 16 mostra as telas para as 3 unidades de medida: (a)G , (b)mm/s, (c)G pico a pico, (d)envelope e (e)deslocamento.

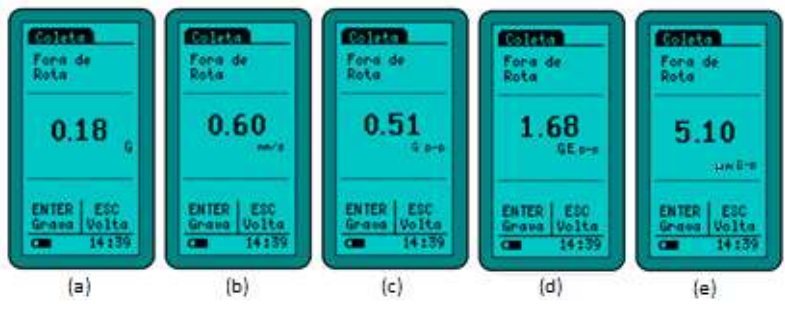

Figura 16: Telas do SMART para coleta

Observe na figura acima que estas medições não estavam na rota pré-configuradas.

O SMART possui a opção de realizar média de até 10 medições instantaneamente. Para configurar este parâmetro, pressione a tecla de seleção de seta para baixo selecione o valor desejado através das teclas de seleção direita/esquerda.

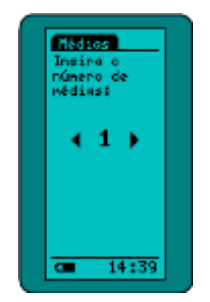

Para gravar a medição, pressione a tecla de confirmação. Neste momento será solicitado um nome para a coleta, conforme mostra a Figura 18.

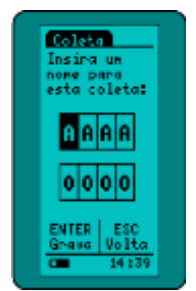

Figura 18: Tela do SMART para inserção do nome da coleta

Para inserir o nome, utilize as telas de seleção.

Existe a opção para inserir um valor de temperatura para o ponto medido. Ajuste o valor de temperatura através das teclas de seleção. As telas apresentadas no SMART serão:

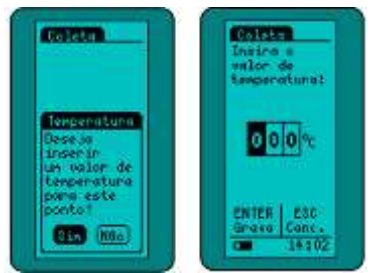

Figura 19: Tela do SMART para inserção da temperatura

Pressione a tecla de confirmação para gravar os dados da coleta no cartão de memória.

## 3. Config

Acesse as configurações do equipamento através do menu "Config". Existem 3 opções de configuração, conforme mostra a Figura 20.

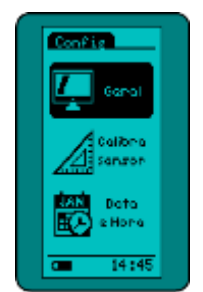

Figura 20: Tela do SMART - Menu de configuração

## Observe a

Figura 21. Em Configuração Geral, a primeira opção de configuração é a utilização da luz de fundo.

IMPORTANTE: A FUNÇÃO DE ILUMINAÇÃO DO DISPLAY PODE NÃO ESTAR DISPONÍVEL EM TODAS AS VERSOES.

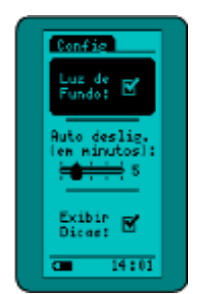

Figura 21: Tela do SMART - Configurações gerais

A segunda opção é utilizada para ajustar o tempo para auto desligamento. Esta função se refere ao tempo que o equipamento permanece ligado sem que nenhuma tecla seja pressionada. O máximo valor para este ajuste é de 20 minutos.

Para obter informações adicionais durante as medições, selecione a opção "Exibir Dicas".

Para ajustar as informações de data e hora do seu equipamento, volte à tela inicial de configurações e selecione a opção "Data e Hora".

A primeira tela é para ajuste da data. Pressione a tecla "Confirma" para ajustar as horas.

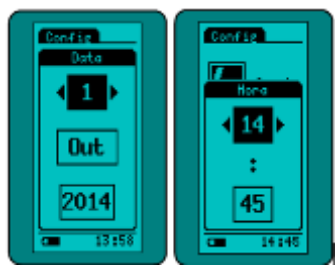

Figura 22: Tela do SMART para configuração da data e hora

É possível editar a constante de calibração do sensor SMART . Atenção! A alteração do valor dessa constante só deve ser feita pela VIBRACON

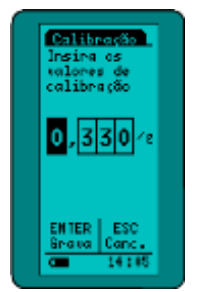

Figura 23: Tela do SMART para calibração

# SOFTWARE VIBRACON SMART

## 1. Instalação do sistema

Para fazer a instalação do sistema, siga as seguintes instruções:

- I- Conecte o cartão de memória no computador.
- II- Clique no arquivo "setup.exe".
- III- Clique em Next> até completar a instalação.

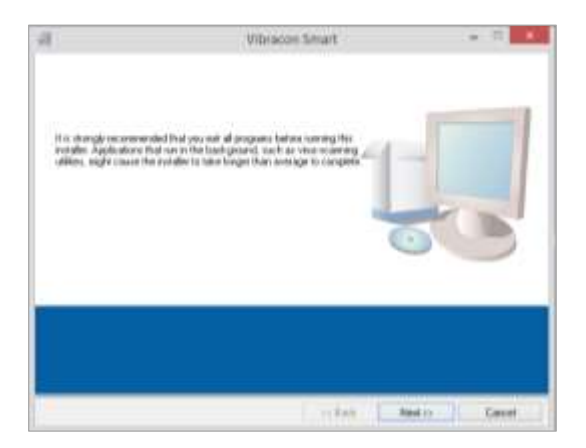

IV- Ao término da instalação, um ícone será criado no destino escolhido e o sistema está pronto para ser utilizado.

## 2. Iniciação do sistema

Existem 6 operações disponíveis no software VIBRACON SMART:

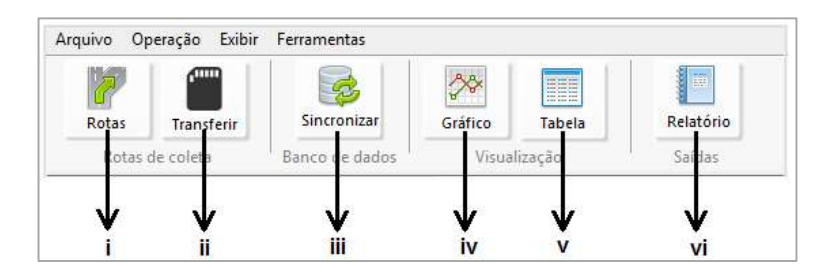

- i- ROTAS: Utilizada para a criação de rotas de medição.
- ii- **TRANSFERIR:** Utilizada para transferir as rotas elaboradas para o cartão de memória.
- iii- SINCRONIZAR: Utilizada para sincronizar os dados do banco de dados com os dados do cartão de memória.
- iv- GRÁFICO: Utilizada para visualização dos gráficos obtidos após as medições.
- v- TABELA: Abre uma tabela que permite a visualização dos dados coletados.
- vi- RELATÓRIO: Utilizada para elaboração de relatórios dos equipamentos em alarme, em atraso ou do *status* do equipamento.

Para iniciar a elaboração de uma rota, siga os passos descritos a seguir:

 Clique com o botão direito na aba lateral para criar uma nova planta.

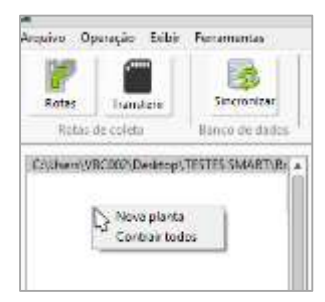

| i)     | Nova planta |               |  |
|--------|-------------|---------------|--|
| Digte  | o nome      |               |  |
| Uigite | adn o uos   | ne da empresa |  |
| T      | OK.         | Cancel        |  |

III- Insira uma descrição e

II- Insira o nome da empresa.

| uma dica, se necessário. |  |
|--------------------------|--|
|--------------------------|--|

| 2               | EMPRESA                                   | × |
|-----------------|-------------------------------------------|---|
| Descri          | ção                                       |   |
| Faça ı<br>empre | uma breve descrição da<br>esa. (OPCIONAL) | ^ |
|                 |                                           | ~ |
| Dica            |                                           |   |
| (OPC            | ONAL)                                     |   |
|                 | OK Canclear                               |   |

 IV- Observe que o ícone da empresa foi gerado.
Clique com o botão direito na aba lateral para criar um novo setor.

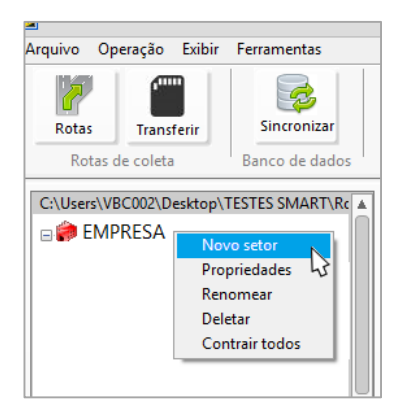

V- Repita os passos II e III.

 VI- Observe que os ícones da empresa e do setor foram criados. Clique com o botão direito na aba lateral para criar um novo equipamento.

 VII- Repita os passos II.
Informe a periodicidade das medições e, se necessário, insira uma imagem deste equipamento.

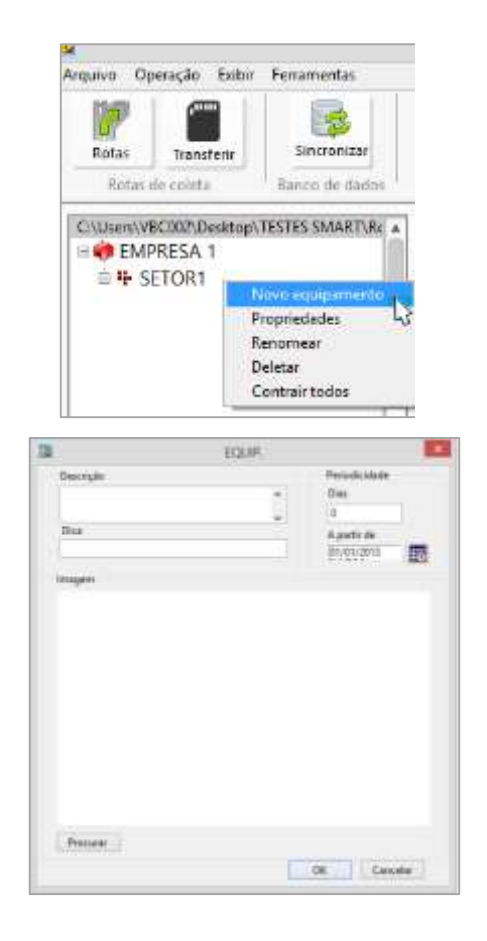

VIII- Observe que os ícones da empresa, do setor e do equipamento foram criados. Clique com o botão direito na aba lateral para criar um novo ponto de medição.

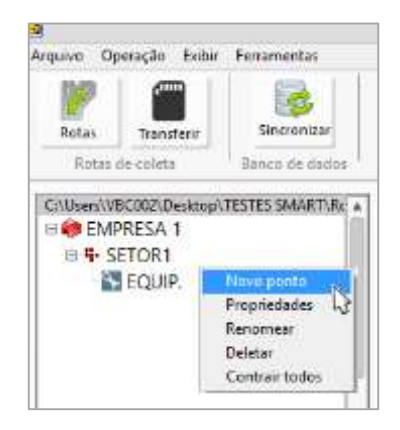

 IX- Repita os passos II. Insira uma descrição e uma dica, se necessário. Nesta tela, selecione uma técnica de medida (g, mm/s ou g pk-pk) e configure os parâmetros dos alarmes e a leitura da temperatura.

| Digite o n                           | ome do ponto                                        |  |
|--------------------------------------|-----------------------------------------------------|--|
| Descrição                            |                                                     |  |
| Faça uma breve descriç               | ão do setor. 🔨                                      |  |
| (OPCIONAL)                           | ~                                                   |  |
| Dica                                 |                                                     |  |
| (OPCIONAL)                           |                                                     |  |
| Técnica<br>mm/s 💌<br>Ler temperatura | Alarmes<br>Alarme 1<br>0 mm/s<br>Alarme 2<br>0 mm/s |  |
| [                                    | OK Cancelar                                         |  |

X- Após inserir as informações acima, clique no botão "ROTAS". A tela abaixo será apresentada. Insira novas rotas arrastando os equipamentos desejados para a área central.
DICA: Para arrastar todas as informações para criação da rota,

clique duas vezes sobre a área central.

|                                                                    | 3                      | 6.tai            |                                                                                                    |
|--------------------------------------------------------------------|------------------------|------------------|----------------------------------------------------------------------------------------------------|
|                                                                    | Name and Address       | -                |                                                                                                    |
| Adicionar<br>una rota<br>Remover<br>una rota<br>Editar<br>una rota | Roter<br>configuration | And a depret pla | Norme<br>dis type<br>Description<br>of a type<br>Norme<br>Description<br>of a type<br>Norme<br>Description<br>of a type<br>Norme<br>Description<br>of a type<br>Norme<br>dis type<br>Description<br>of a type<br>Norme<br>dis type<br>Description<br>of a type<br>Norme<br>Description<br>of a type<br>Norme<br>Description<br>of a type<br>Norme<br>Description<br>of a type<br>Norme<br>Description<br>of a type<br>Norme<br>Description<br>of a type<br>Norme<br>Description<br>of a type<br>Norme<br>Description<br>of a type<br>Norme<br>Description<br>of a type<br>Norme<br>Description<br>of a type<br>Norme<br>Description<br>of a type<br>Norme<br>Description<br>of a type<br>Norme<br>Norme<br>Description<br>of a type<br>Norme<br>Description<br>of a type<br>Norme<br>Description<br>of a type<br>Norme<br>Description<br>of a type<br>Norme<br>Description<br>of a type<br>Norme<br>Norme |
|                                                                    |                        | -                |                                                                                                    |

XI- Com as rotas configuradas, clique no ícone "TRANSFERIR". Selecione a rota na coluna esquerda que deseja transferir para o cartão de memória e clique na seta para a direita. Para remover uma rota do cartão. selecione a rota da coluna direita e clique na seta para a esquerda.

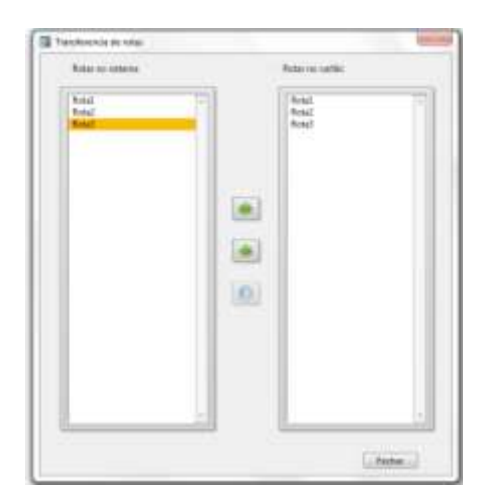

- XII- Insira o cartão de memória no SMART e realize as medições necessárias.
- XIII- Para sincronizar o banco de dados com os dados presentes no cartão de memória, insira novamente o cartão de memória no computador, abra o software e clique no ícone "SINCRONIZAR".
- XIV- Com os dados sincronizados, gere gráficos, tabelas e relatórios.

# **DIAGNÓSTICO DE FALHAS**

Para o correto funcionamento do SMART, é importante que todos os componentes a ele pertencentes estejam em perfeito estado.

Caso seu equipamento apresente alguma falha, verifique as conexões entre o módulo principal e os acessórios. Se você observar algum conector solto, conecte-o novamente.

Apresentamos a seguir os possíveis problemas de funcionamento e as correspondentes ações corretivas.

| SOLUÇÃO DE PROBLEMAS                    |                                         |                                                    |  |
|-----------------------------------------|-----------------------------------------|----------------------------------------------------|--|
| Condição                                | Motivo                                  | Solução                                            |  |
| SMART NÃO LIGA                          | Bateria descarregada<br>ou desconectada | Verificar a conexão das baterias ou as substituir. |  |
| SMART NÃO MEDE<br>VIBRAÇÃO              | Cabo do sensor mal<br>conectado         | Verificar a conexão do cabo do acelerômetro.       |  |
|                                         | Sensor danificado                       | Enviar para assistência técnica.                   |  |
| ERRO AO GRAVAR<br>COLETAS               | Equipamento sem<br>cartão de memória.   | Verificar a conexão do cartão de memória.          |  |
|                                         | Cartão de memória danificado.           | Substituir o cartão de memória.                    |  |
| DADOS COLETADOS<br>ESTÃO<br>INCOERENTES | Bateria descarregada                    | Substituir as baterias.                            |  |

Se o problema persistir, entre em contato com a assistência técnica através do telefone: (31) 2535-8055 ou pelo e-mail suporte@vibracon.com.br.